## **Connecting to Webshares (servers)**

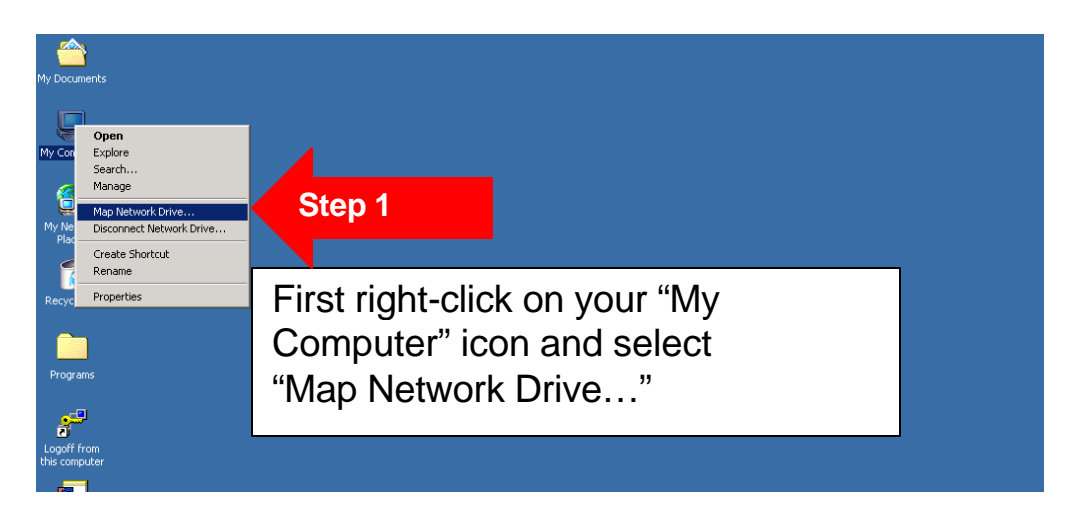

The window below will open asking for a drive and a folder. Please note that the "Reconnect at logon" is checked by default. Uncheck this box when you are Mapping Network Drives in the labs.

| Map Network Drive     |                                                          | ×                                                                                                    |
|-----------------------|----------------------------------------------------------|----------------------------------------------------------------------------------------------------|
|                       | Window:<br>and assi<br>access t<br>Specify I<br>that you | s can help you connect to a shared network folder<br>gn a drive letter to the connection so that you can<br>he folder using My Computer.<br>the drive letter for the connection and the folder<br>uwant to connect to: |
|                       | <u>D</u> rive:<br>F <u>o</u> lder:                       | F:  Browse                                                                                                    |
| UNCHECK<br>THIS BOX!! |                                                          | Example: \\server\share<br><u>Reconnect at logon</u><br>Connect using a <u>different user name</u> .<br>Create a shortcut to a <u>Web folder or FTP site</u> .                                                         |
|                       |                                                          | < Back Finish Cancel                                                                                                    |

Below is the information you will need to fill out to make the connection to the Lab folder. Students in Fell 108 can use this folder for storage.

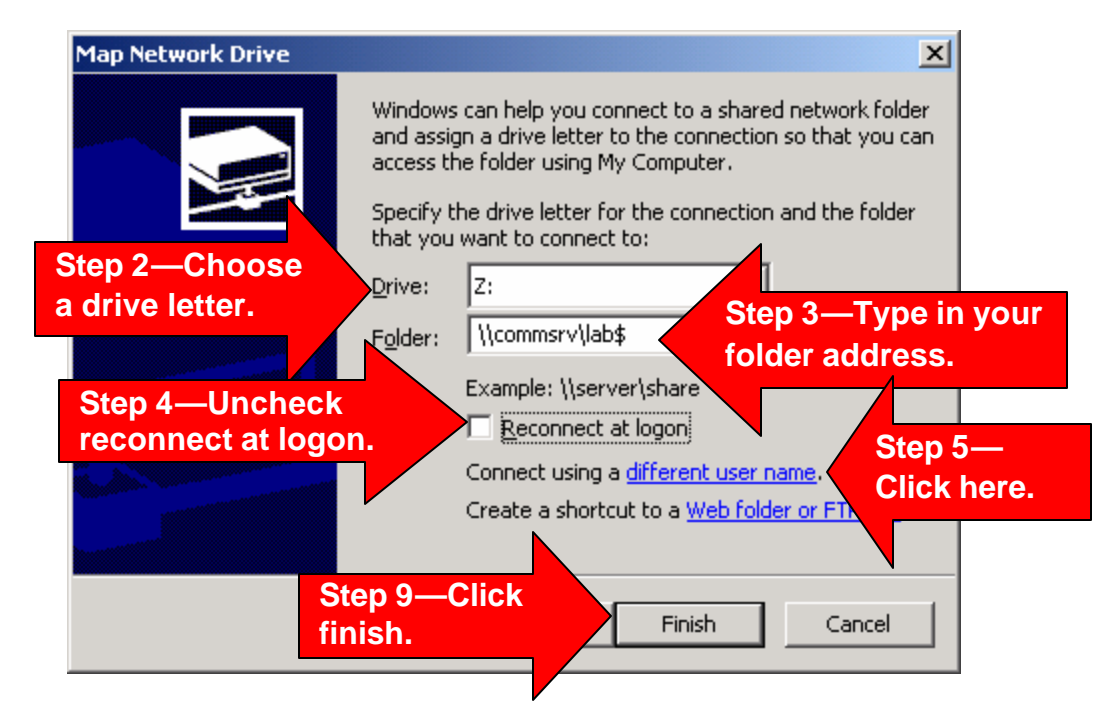

Below is an image of the dialog box you will see when you click "Connect using a different user name". Below that is the same dialog with sample info.

|                                           | Connect As                                                                                                    | ×                            |  |  |  |  |
|-------------------------------------------|----------------------------------------------------------------------------------------------------|------------------------------|--|--|--|--|
|                                           | By default, you will connect to the network folder as<br>ISU-8F8F7XTXPWA\student. To connect as another user,<br>enter their user name and password below.                                                                    |                              |  |  |  |  |
|                                           | User name: Browse                                                                                                    | e                            |  |  |  |  |
|                                           | Password:                                                                                                    |                              |  |  |  |  |
|                                           | OK Cano                                                                                                    | el                           |  |  |  |  |
|                                           |                                                                                                    |                              |  |  |  |  |
|                                           | Connect As                                                                                                    | ×                            |  |  |  |  |
|                                           | By default, you will connect to the network folder as<br>ISU-8F8F7XTXPWA\student. To connect as another user,<br>enter their user name and password below                                                                     |                              |  |  |  |  |
|                                           | By default, you will connect to the network folder as<br>ISU-8F8F7XTXPWA\student. To connect as another user<br>enter their user name and password below                                                                      | 6                            |  |  |  |  |
| Step 6—type in                            | By default, you will connect to the network folder as<br>ISU-8F8F7XTXPWA\student. To connect as another user<br>enter their user name and password below.                                                                     | 5                            |  |  |  |  |
| Step 6—type in isunet\"ulid"              | By default, you will connect to the network folder as<br>ISU-8F8F7XTXPWA\student. To connect as another user<br>enter their user name and password below.                                                                     | ep 7—type in                 |  |  |  |  |
| Step 6—type in isunet\"ulid"              | By default, you will connect to the network folder as<br>ISU-8F8F7XTXPWA\student. To connect as another user<br>enter their user name and password below.<br>User name: isunet\ULID GOES HERE<br>Password: ******             | ep 7—type in<br>ur password. |  |  |  |  |
| Step 6—type in<br>isunet\"ulid"<br>Step 8 | By default, you will connect to the network folder as<br>ISU-8F8F7XTXPWA\student. To connect as another user<br>enter their user name and password below.<br>User name: isunet\ULID GOES HERE<br>Password: ******<br>OK<br>OK | ep 7—type in<br>ur password. |  |  |  |  |

Once you have done the steps above correctly, your folder will open on the desktop for you to use. If you close it, you can find it by opening "My Computer". (Remember to click "Finish" as shown in step 9 above.)

The two windows below show how to connect to the faculty drive and to your University Web Share, respectively. Only faculty members have read and write access to the Faculty Folder. Students may hand in items into Faculty folders.

| Map Network Drive |                                                                                                   | ×                                                                                                    |
|-------------------|---------------------------------------------------------------------------------------------------|----------------------------------------------------------------------------------------------------|
|                   | Windows<br>and assis<br>access to<br>Specify to<br>that you<br><u>D</u> rive:<br>F <u>o</u> lder: | s can help you connect to a shared network folder<br>gn a drive letter to the connection so that you can<br>he folder using My Computer.<br>the drive letter for the connection and the folder<br>want to connect to:<br>Z:<br>V(commsrv\faculty )<br>Example: \\server\share<br>Reconnect at logon<br>Connect using a <u>different user name</u> .<br>Create a shortcut to a <u>Web folder or FTP site</u> . |
|                   |                                                                                                   | < <u>B</u> ack Finish Cancel                                                                                                    |

| Map Network Drive |                                                                                                    | ×                                                      |  |
|-------------------|----------------------------------------------------------------------------------------------------|--------------------------------------------------------|--|
|                   | Windows can help you connect to a shared network folder<br>and assign a drive letter to the connection so that you can<br>access the folder using My Computer.<br>Specify the drive letter for the connection and the folder<br>that you want to connect to: |                                                        |  |
|                   | <u>D</u> rive:                                                                                                    | Z: 💌                                                   |  |
|                   | F <u>o</u> lder:                                                                                                    | \\datastore01\web site  Browse                         |  |
|                   |                                                                                                    | Example: \\server\share                                |  |
|                   |                                                                                                    | Reconnect at logon                                     |  |
|                   |                                                                                                    | Connect using a <u>different user name</u> .           |  |
|                   |                                                                                                    | Create a shortcut to a <u>Web folder or FTP site</u> . |  |
|                   |                                                                                                    | < Back Finish Cancel                                   |  |